## Individual Family Messages in the Clock

Last Modified on 12/27/2018 2:16 pm EST

## Add a Clock Message to all Contacts in a Family

- 1. From the Family page, go to the Misc tab
- Add your message as text in the Parent Portal & Clock Login Message section.
- 3. Enter an **Expiration Date** to have this message appear each time a family enters the Portal or Clock. It will not display after the entered date.
- 4. Leave the *Expiration Date* blank to have this message show only one time.
- 5. Save Changes.

| Family: Hanson                                                                                                    |          |             |                                                                                |
|----------------------------------------------------------------------------------------------------|----------|-------------|--------------------------------------------------------------------------------|
| ← RETURN ■ SAVE CHANGES ■ DELETE                                                                                                    |          |             |                                                                                |
| Make Sale/Post Fees                                                                                                    | Payment  | Refund Stat | ement Add Student Add Contact Archive Family Family Name Email Email Schedules |
| Summary                                                                                                    | Contacts | Schedules   | Events Transactions Billing Info Misc                                          |
| View Registrations View Sent Emails                                                                                                    |          |             |                                                                                |
| Contract Start Date mm/dd/yyyy 🛱 Contract End Date mm/dd/yyyy 🛱<br>Booster No • Referral No •<br>Emergency Contact Form Completed No • Enrollment Form Received No •<br>Notes Message shows in Parent<br>Portal and the Clock |          |             |                                                                                |
| Source                                                                                                    |          |             | (How they heard about us referral Name                                         |
| Parent Portal & Clock Login Message Remind Jamie to bring something for show and tell on Friday!                                                                                                    |          |             |                                                                                |
| Parent Portal & Clock Login Message Expiration Date 6/8/2018                                                                                                    |          |             |                                                                                |
|                                                                                                    |          |             | Message will be shown<br>until this date                                       |

## Family Balance Visibility

The Balance is shown to the *Billing Contact* after they enter their clock PIN. Only one contact can be designated as the Billing Contact on each Family/Account and they are the only contact who will see the balance when clocking in and out.